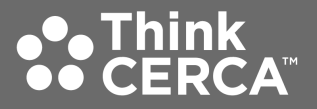

# Administering SAT Quarterly Assessment Practice

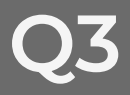

DISTRICTWIDE LITERACY FRAMEWORK

ThinkCERCA: Spark Courageous Thinking!

# ThinkCERCA's SAT Assessments

**View Practice Assessments** 

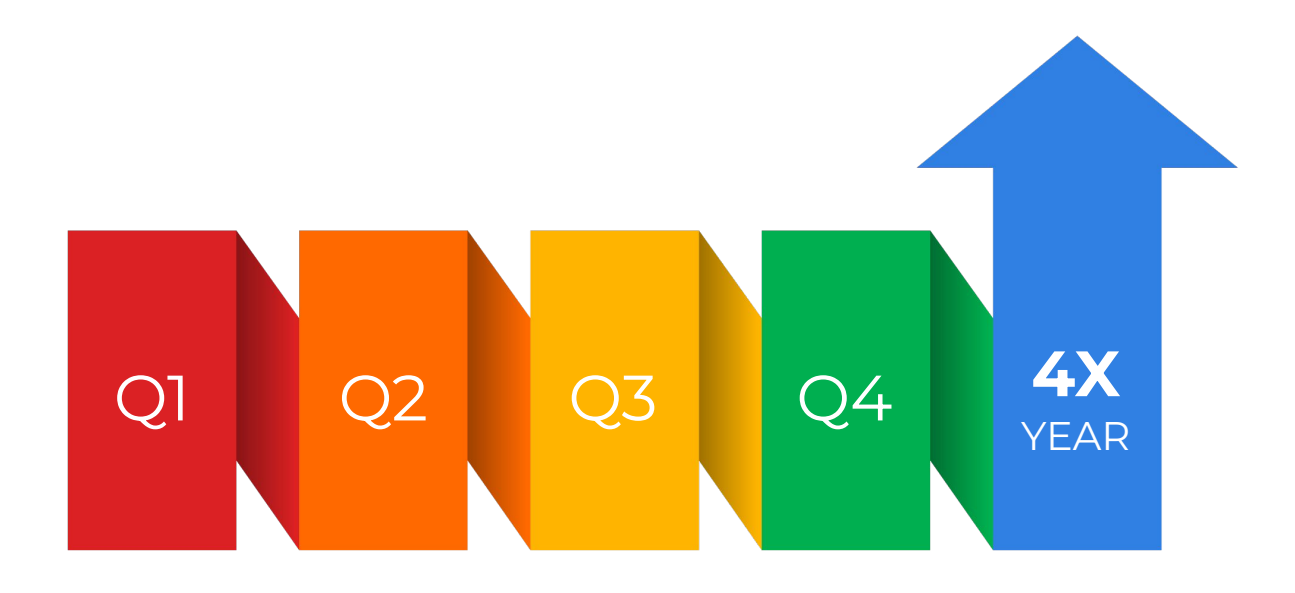

#### SAT

ThinkCERCA has both reading and writing and language assessments that one can use 4 times per year for annual growth and vertical growth.

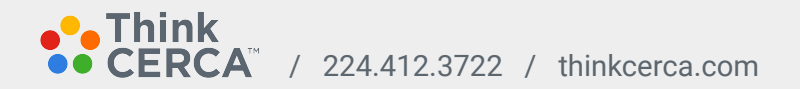

## SAT Practice Assessments

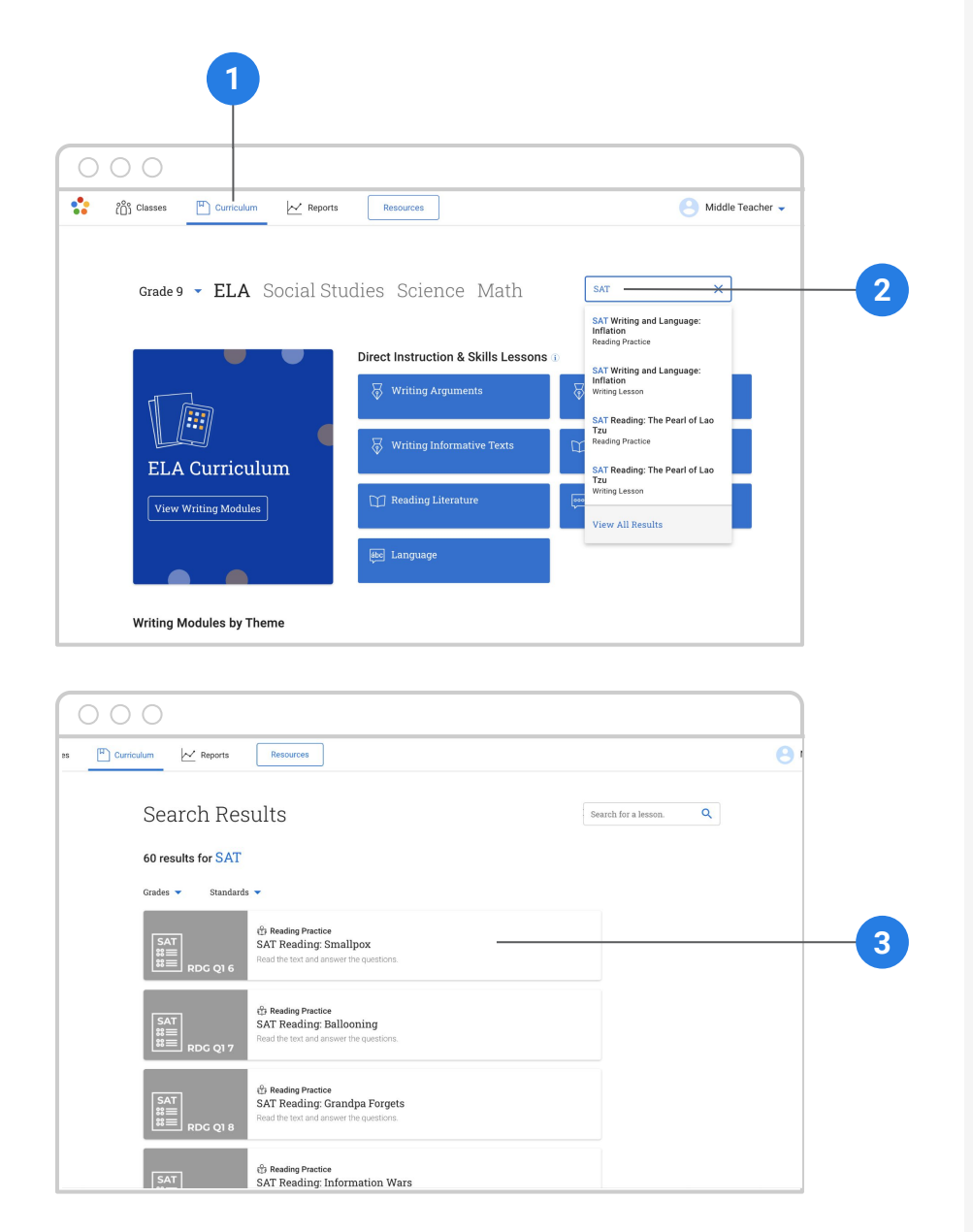

#### Add a SAT Practice Assessment

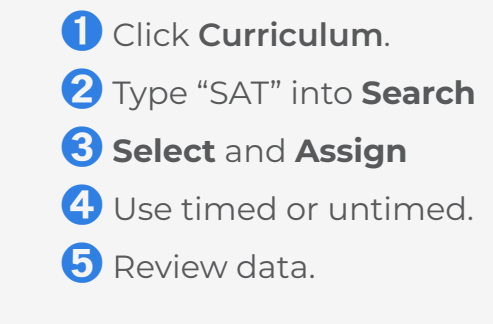

➡ Watch Video

#### **ThinkCERCA**

## Using Your Item Analysis Report

|                                                                                                    | 1                                                                                                    |                                                                                                    |                                                                                                    |                                                                                                    |                                                                             |                                                                                                    |   |
|----------------------------------------------------------------------------------------------------|----------------------------------------------------------------------------------------------------|----------------------------------------------------------------------------------------------------|----------------------------------------------------------------------------------------------------|----------------------------------------------------------------------------------------------------|-----------------------------------------------------------------------------|----------------------------------------------------------------------------------------------------|---|
| 0 C                                                                                                    |                                                                                                    |                                                                                                    |                                                                                                    |                                                                                                    |                                                                             |                                                                                                    | ] |
| ີ ເດິນ                                                                                                    | Glasses Curriculur                                                                                                    | m 📈 Reports                                                                                                    | Resources                                                                                                    |                                                                                                    | O Mi                                                                        | ddle Teacher 👻                                                                                                    |   |
|                                                                                                    | Your Classes                                                                                                    |                                                                                                    | Joe + Joe                                                                                                    | in a Class + Create a Clas                                                                                                    | s                                                                           |                                                                                                    |   |
|                                                                                                    | 7th Grade ELA (Wri                                                                                                    | iting)                                                                                                    |                                                                                                    | Class Code: ZSQXJQ                                                                                                    | l                                                                           |                                                                                                    |   |
|                                                                                                    | Completed Wri                                                                                                    | iting Modules <b>28</b> Students                                                                                                    | Enrolled                                                                                                    |                                                                                                    |                                                                             |                                                                                                    |   |
|                                                                                                    | Current Assignmer                                                                                                    | nts                                                                                                    |                                                                                                    | 🖒 View Class Planner                                                                                                    |                                                                             |                                                                                                    |   |
|                                                                                                    | Cooking and<br>Measuremen                                                                                                    | its 0/1 Submitted                                                                                                    | 1490 d<br>Past D                                                                                                    | ays                                                                                                    |                                                                             |                                                                                                    |   |
|                                                                                                    | An Introduction What Is CERC                                                                                                    | ion:<br>CA? 0/27 Submitted                                                                                                    | <b>1491 d</b><br>Past D                                                                                                    | ays<br>ue                                                                                                    |                                                                             |                                                                                                    |   |
|                                                                                                    | Baseline Write<br>Assessment.                                                                                                    | ting<br>0/27 Submitted                                                                                                    | <b>1491 d</b><br>Past D                                                                                                    | ays<br>ue                                                                                                    |                                                                             | ⑦ Help                                                                                                    |   |
| ្រំ្រំ បរ                                                                                                    | asses T Curriculum                                                                                                    | Reports Reso                                                                                                    | urces                                                                                                    |                                                                                                    |                                                                             |                                                                                                    |   |
| វិប្រិ ចរ                                                                                                    | Courticulum     Gauck to Class     Could Drives     10/22/2015 → 04/0     Grade 6 Level     Could Drives     Could Drives                                                              | Reports Reso                                                                                                    | ve Distracted                                                                                                    | Driving?& -                                                                                                    |                                                                             |                                                                                                    |   |
| <u>ໍ (ດີ</u> ) ດະ                                                                                                    | asses   Curriculum  A Back to Class  Could Driver  10/22/2015 → 04/G  Grade 6 Level  Could Driverless  Student -                                                                       | Reports Reco<br>rless Cars Sol<br>22/2016<br>s Cars Solve Distrac                                                                                                    | ve Distracted                                                                                                    | . Driving? 🌣 -                                                                                                    | Witino                                                                      |                                                                                                    |   |
| <u>ໃດ</u> ີງ ດະ                                                                                                    | asses  Curriculum  A Back to Class  Could Driver  10/22/2015 → 04/0  Crede 6 Level  Could Driverlesse Student -  Anthony Cornish                                                       | Reports Reso<br>rless Cars Sol<br>22/2016<br>s Cars Solve Distrac<br>Status<br>Give Feedback V                                                                                                    | ve Distracted<br>ted Driving?<br>Submission Date<br>10/22/2015                                                                                                    | Driving?<br>Muttiple Choice<br>80%                                                                                                    | Witting                                                                     |                                                                                                    |   |
| ິ (ດີ) ດະ                                                                                                    | Courticulum     Courticulum     Could Driver     Could Driver     Orade 6 Level     Could Driverless     Student -     Anthony Conlab     Christopher Dowd                             | Reports Reso<br>rless Cars Sol<br>22/2016<br>s Cars Solve Distrac<br>Status<br>Give Feedback ~<br>Give Feedback ~                                                                                                    | ted Driving?<br>Submission Date<br>10/22/2015                                                                                                    | Driving?<br>Multiple Choice<br>80%                                                                                                    | Writing                                                                     |                                                                                                    |   |
| <u>ຼາ</u> ດີ່ງ ຕະ                                                                                                    | Could Driver     Could Driver     Could Driver     Could Driver     Could Driver     Could Driver     Could Driver     Student -     Anthony Contab     Christopher Dowd     Joan Gill | Reports Reso<br>rless Cars Sol<br>22/2016<br>s Cars Solve Distract<br>Status<br>Give Feedback ~<br>Give Feedback ~<br>Give Feedback ~<br>Give Completed                                                                                                    | ted Driving?<br>Submission Date<br>10/22/2015<br>10/22/2015<br>10/22/2015                                                                                                    | Driving?<br>Multiple Choice<br>80%<br>80%                                                                                                    | Witting 80%                                                                 |                                                                                                    |   |
| <u>ເບີ</u> ່ງ ດະ                                                                                                    | esses È curriculum                                                                                                    | Reports Reso<br>rless Cars Sol<br>2/2016<br>s Cars Solve Distract<br>Status<br>Give Feedback ~<br>Give Feedback ~<br>Give Feedback ~<br>Give Feedback ~<br>Give Feedback ~<br>Give Feedback ~                                                                                                    | ted Diving?<br>Submission Date<br>10/23/2015<br>10/23/2015<br>10/23/2015<br>10/23/2015<br>10/23/2015                                                                                                    | Driving? (* -<br>Muttple Choice<br>80%<br>80%<br>80%<br>80%                                                                                                    | Witting<br>80%                                                              |                                                                                                    |   |
| <ul> <li>(1)</li> <li>(1)</li> <li>(2)</li> <li>(2)</li> <li>(3)</li> <li>(4)</li> <li>(4)</li></ul>                                                                                                    | esses È curriculum                                                                                                    | Reports      Resort      Resort       | ve Distracted                                                                                                    | Driving? • -                                                                                                    | Witting<br>80%                                                              | Middle Teacher *                                                                                                    |   |
| <ul> <li>(1)</li> <li>(1)</li> <li>(2)</li> <li>(2)</li> <li>(3)</li> <li>(4)</li> <li>(4)</li></ul>                                                                                                    | asses È curriculum                                                                                                    | Reports     Resor      Resor | vee Distracted<br>ted Driving?<br>Submission Date<br>10/23/2015<br>10/23/2015<br>10/23/2015<br>10/23/2015<br>10/23/2015                                                                                                    | Driving? • -                                                                                                    | Writing<br>80%                                                              | Middle Teacher -                                                                                                    |   |
| <ul> <li>Children of the second second s</li></ul>                                                                                                    | asses È curiculum                                                                                                    | Reports     Resord      Resord      R | vee Distracted<br>below:<br>submission Date<br>0023/2015<br>10/23/2015<br>10/23/2015<br>10/23/2015                                                                                                    |                                                                                                    | Writing<br>80%                                                              | Middle Teacher *                                                                                                    |   |
| <ul> <li>Chi case</li> <li>Chi case</li> <li>Chi case&lt;</li></ul>                                                                                                    | asses È curiculum                                                                                                    | Reports      Resord      Resord       | ve Distracted<br>build build buil |                                                                                                    | Writing<br>80%                                                              | Middle Teacher →<br>5 Score<br>1005 80.0%                                                                                                    |   |
| ۲۵۵۵ CLA<br>۲۵۵۵ CLA<br>۲۵۵۹ CLA<br>۲۵۹۹ CLA<br>۲۵۹۹ CLA<br>۲۹۹۹ CLA<br>۲۹۹۹ | asses È curiculum                                                                                                    | Reports     Resort      Resort      R | vee Distracted<br>belander<br>ted Driving?<br>Submission Date<br>10/23/2015<br>10/23/2015<br>10/23/2015<br>10/23/2015                                                                                                    | Driving?       -         Multiple Choice       -         80%       -         80%       -         80%       -         80%       -         80%       -         80%       -         80%       -         80%       -         80%       -         80%       -         80%       -         80%       -         80%       -         80%       -         80%       -         80%       -         80%       -         80%       -         80%       -         80%       -         80%       -         80%       -         80%       -         80%       -         80%       -         80%       -         80%       -         80%       -         80%       -         80%       -         80%       -         80%       -         80%       -         80%       -         80% <td< td=""><td>Writing<br/>80%<br/>4<br/>853<br/>100%<br/>100%</td><td>Middle Teacher →           5         Score           Stat         100%           A         4/5</td><td></td></td<> | Writing<br>80%<br>4<br>853<br>100%<br>100%                                  | Middle Teacher →           5         Score           Stat         100%           A         4/5                                                                                               |   |
| Constraints of the second second seco                                                                                                    | asses È curiculum                                                                                                    | Reports     Resort      Resort      R | ve Distracted<br>biological and and and and and and and and and and                                                                                                    |                                                                                                    | Writing<br>80%<br>4<br>74                                                   | 5         Score           2153         BOOR           2153         A           A         4/5           A         4/5           A         4/5           A         4/5           A         4/5 |   |
| <sup>2</sup> ( <sup>2</sup> )<br><sup>2</sup> CL <sup>2</sup> CL                                                                                                    | asses È curiculum                                                                                                    | Reports     Resort      Resort      R | vee Distracted<br>build build bui |                                                                                                    | Writing<br>80%<br>4<br>100%<br>100%<br>100%<br>100%<br>100%<br>100%<br>100% | Middle Teacher →           5         Score           5100/h         80.0%           A         4/5           A         4/5           A         4/5                                            |   |

Neil Nolan

Standard CCSS ELA-Literacy: R1.6.3 Analyze in detail how a key individual, event, or idea is introduced, illustrated, and elaborated in a text (e.g., intrough examples or anecdotes). D B D A 4/5 D B D A 9/5

#### Let's Review Data!

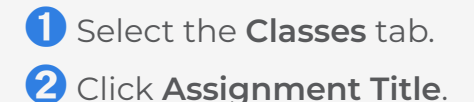

- **3** Click on any **Score**.
- **4** Click **Item or Student**.
- **5** Review data.
- **6** Create action plan.

➡ Watch Video

#### **ThinkCERCA**